### Logger1000 Connection and Commissioning Quick Guide for C&I Inverters

#### Disclaimer

The material in this document has been prepared by Sungrow Australia Group Pty. Ltd. ABN 76 168 258 679 and is intended as a guideline to assist solar installers for troubleshooting. It is not a statement or advice on any of the Electrical or Solar Industry standards or guidelines. Please observe all OH&S regulations when working on Sungrow equipment.

Applicability: SG30CX, SG50CX and SG110CX; DTSD1352.

#### Notes:

This quick guide is to be read in conjunction with the Sungrow's User Manuals and SG30/50/110CX inverters as example for demonstration.

When more than one inverter is installed, all the commissioning is done via the Logger1000.

All of the components are connected via daisy-chain RS485 as per standard RS485 topology.

For export control and load consumption, an energy meter needed to be connected.

Default baud rate is 9600 of the energy meter and this can be changed if necessary, by entering "System/Interface/RS485" in the Logger1000.

Shielded twisted pair with a minimum CSA of 0.75mm should be used, and the maximum total length of the cable is 1,200m (120 Ohm resistor should be terminated).

#### Overview

Schematic layout of equipment to the logger1000.

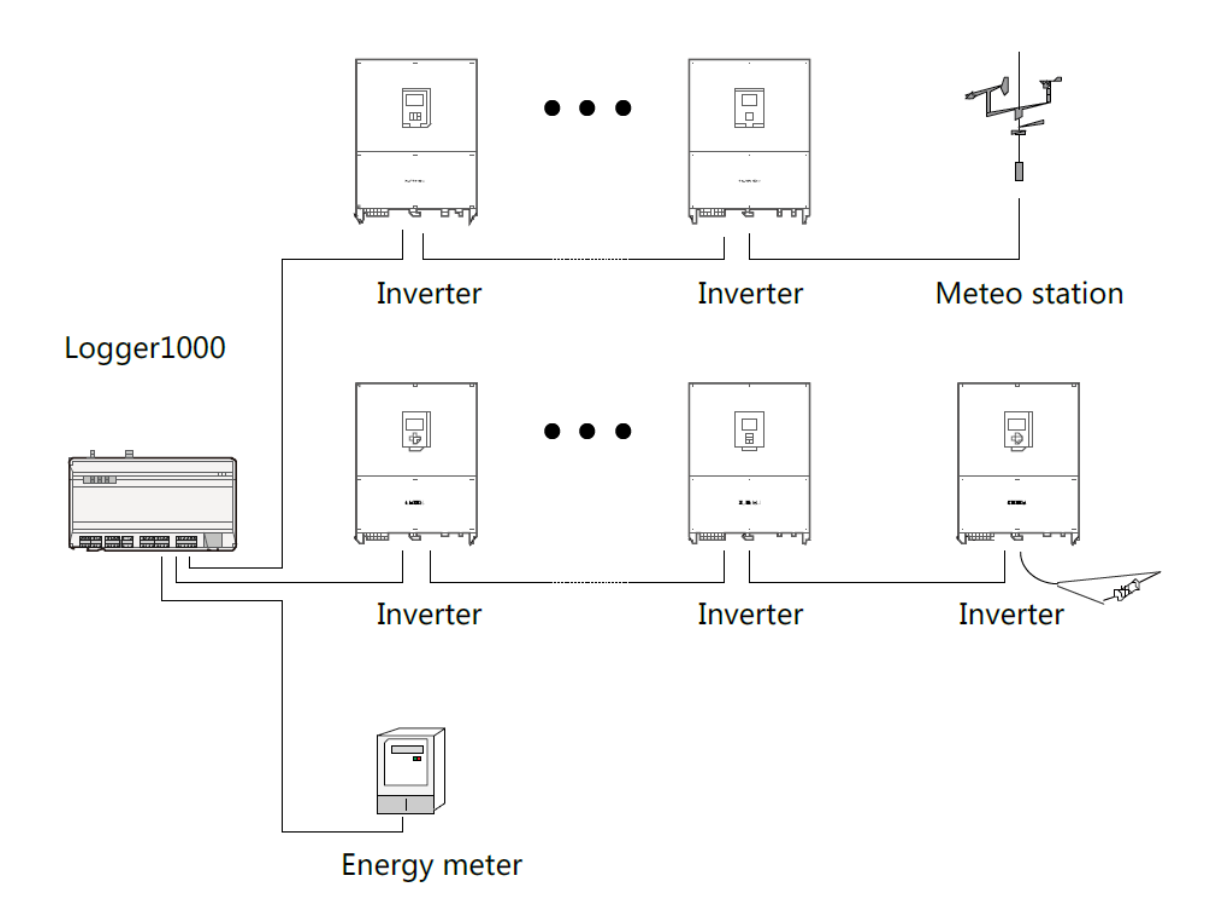

Note: 120 Ohm termination resistors are integral to the Sungrow range of inverters and the last item in the chain should be terminated with a 120 Ohm resistor (6 supplied).

| Cable          |               | Туре                  | <b>Recommended cross-section</b>        |
|----------------|---------------|-----------------------|-----------------------------------------|
| RS485<br>cable | communication | Shielded twisted pair | 0.75mm <sup>2</sup> ~1.5mm <sup>2</sup> |

#### NOTICE

The RS485 communication cable must be the shielded twisted pair with the shielding layer single-point grounded.

TD\_202002\_Logger 1000\_Connection and Commissioning Quick Guide for C&I Inverters\_V1.2Page 2 of 16

#### **RS485** Topology

The RS485 can be connected either by direct cable connection or RJ45 plugs.

Please note SG15/20KTL-MT inverters connection is different as SG30/50/110CX inverters.

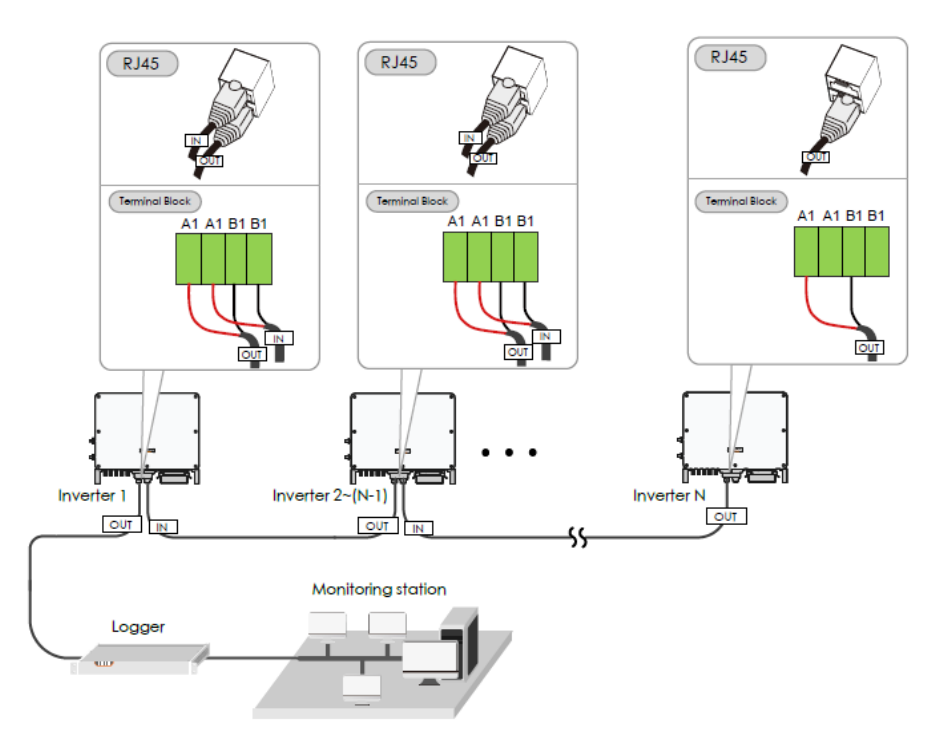

Ensure the termination resistors are enabled at each end of the RS485 in the inverter line.

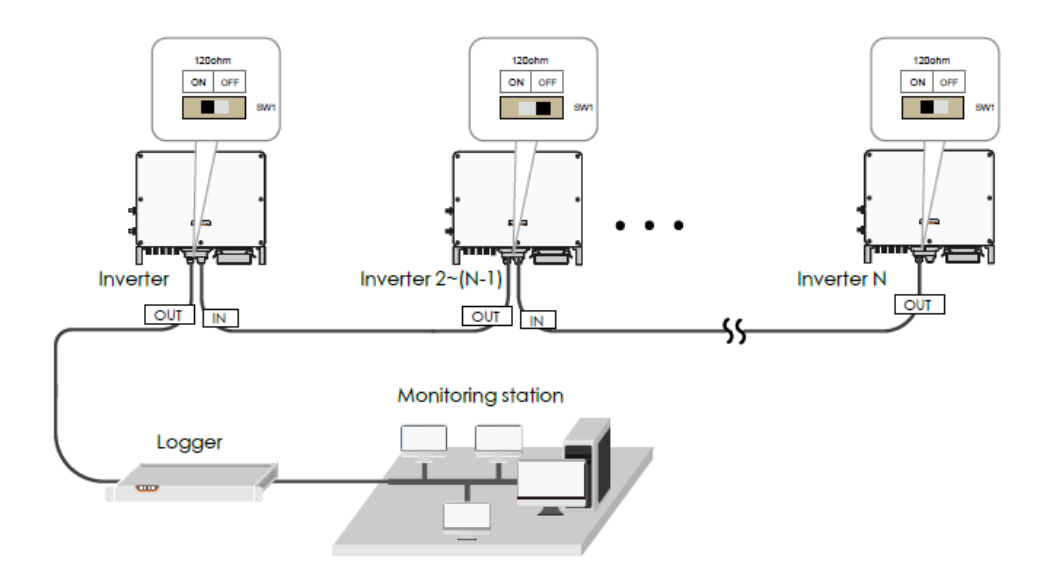

TD\_202002\_Logger 1000\_Connection and Commissioning Quick Guide for C&I Inverters\_V1.2Page 3 of 16

#### **Energy Meter Connection**

The site electrician will need to calculate the CT ratio required as per the installation. The CT ratios can be set by accessing the DTSD1352 energy meter menu. Please refer Meter Selection Guide for reference.

Default Modbus address is 1 and the secondary current of CT should be 5A.

The corresponding pinouts to RJ45 are Pin 3 (White-green) to RS485- B and Pin 6 (Green) to RS485+ A:

If the communication cable is Shielded Ethernet cable, white-green cable 3 is defined as RS485- B cable and the green cable 6 as RS485+ A cable.

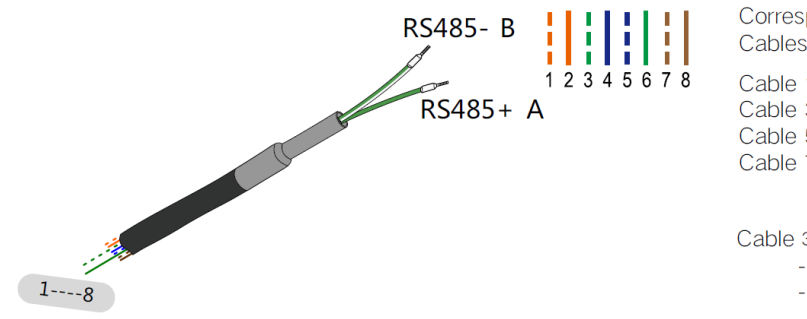

Corresponding Relationship Between Cables and Color :

Cable 1: White -orange ;Cable 2: Orange ;Cable 3: White -green ;Cable 4: Blue ;Cable 5: White -blue ;Cable 6: Green ;Cable 7: White -brown ;Cable 8: Brown.

Cable 3 and Cable 6 are used for communication - Cable 3 to RS 485 - B - Cable 6 to RS 485 + A

**Terminal 21 to Green cable (RS485+ A) and terminal 22 to White-green cable (RS485- B) on the DTSD1352 energy meter side.** The following figures shows the meter cable connection on the energy meter side.

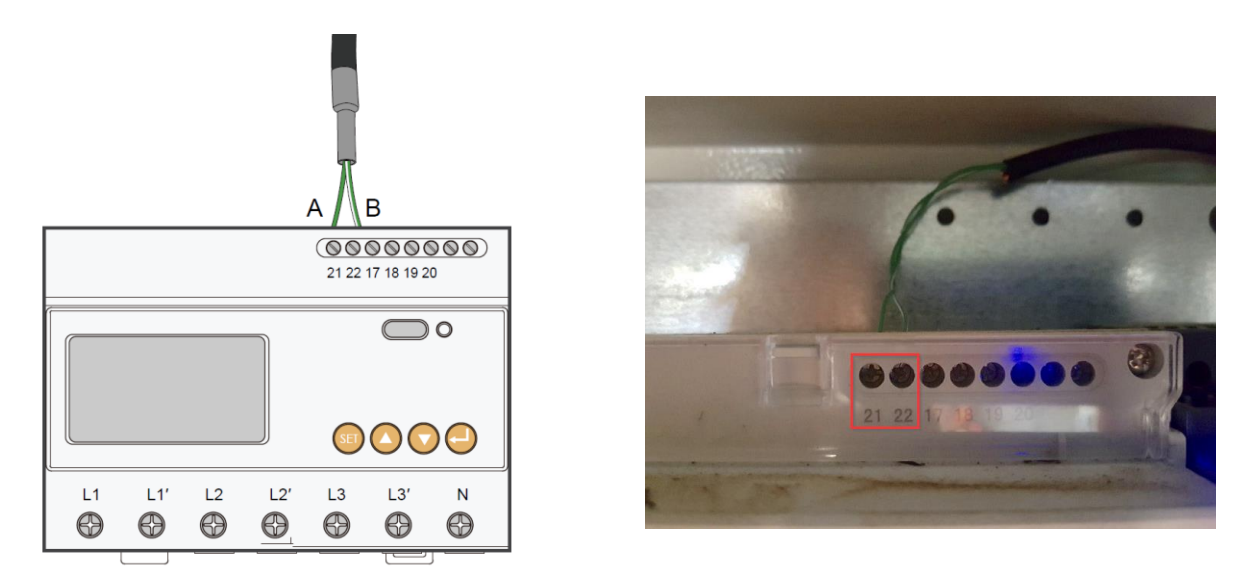

Connect to Logger1000 via the RS485 cable from the energy meter on RS485 port A2 and B2.

TD\_202002\_Logger 1000\_Connection and Commissioning Quick Guide for C&I Inverters\_V1.2Page 4 of 16

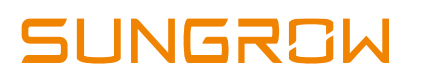

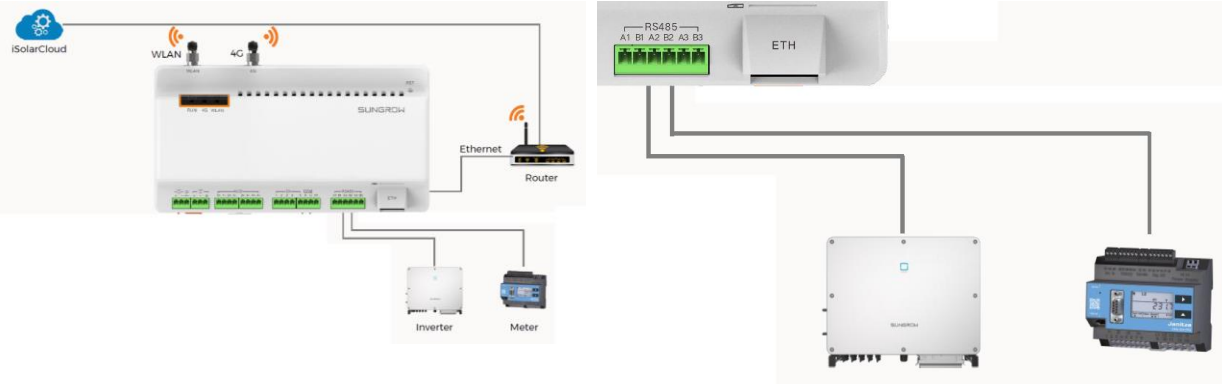

Inverter

Meter

TD\_202002\_Logger 1000\_Connection and Commissioning Quick Guide for C&I Inverters\_V1.2Page 5 of 16

#### Inverter connection to Logger1000

Connect the RS485 comms from the inverter(s) via A1/B1 and the energy meter via A2/B2 to the Logger1000.

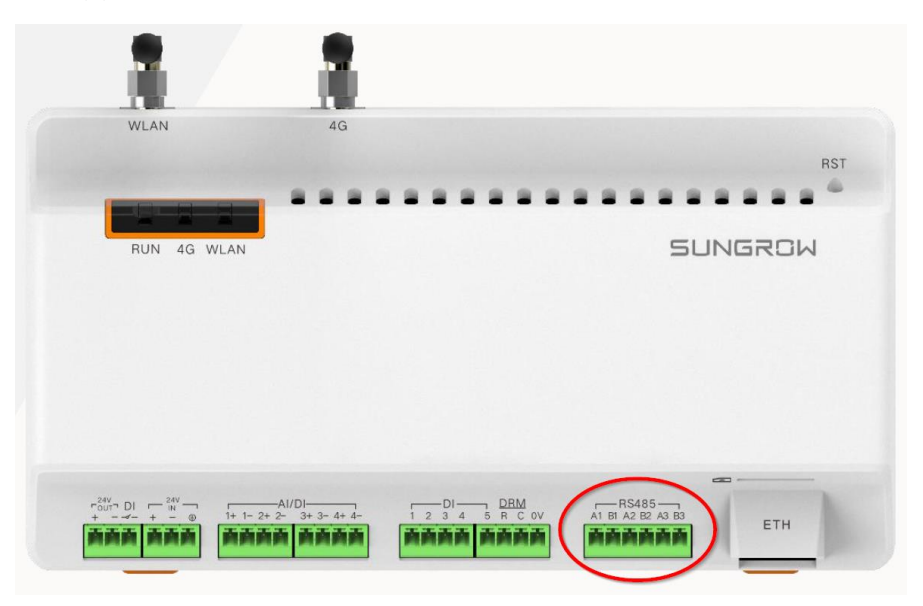

On the logger1000 side, A1 and B1 are terminals to connect with the inverter which display as **com1** on the Logger1000 web portal; A2 and B2 are the terminals to connect with the energy meter, they are shown as **com2** on the portal.

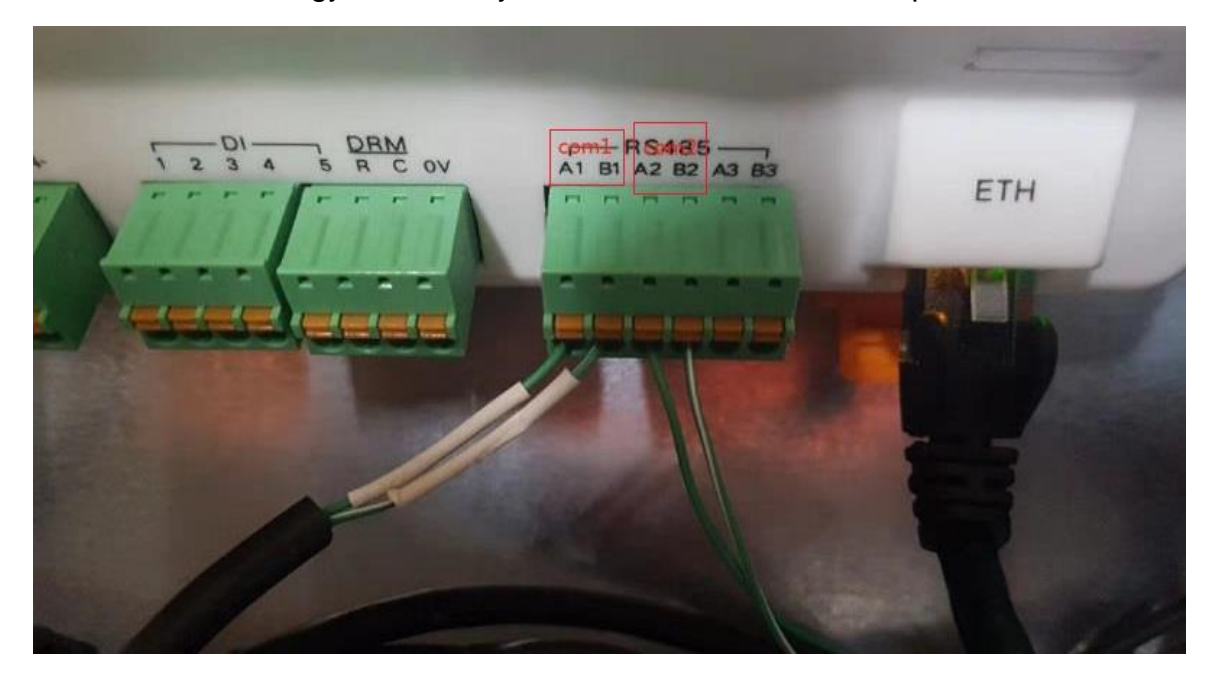

On the inverter SG30/50/110CX side, the RS485 cable should be plugged into the terminal shown in the following figure which highlighted in red circle.

TD\_202002\_Logger 1000\_Connection and Commissioning Quick Guide for C&I Inverters\_V1.2Page 6 of 16

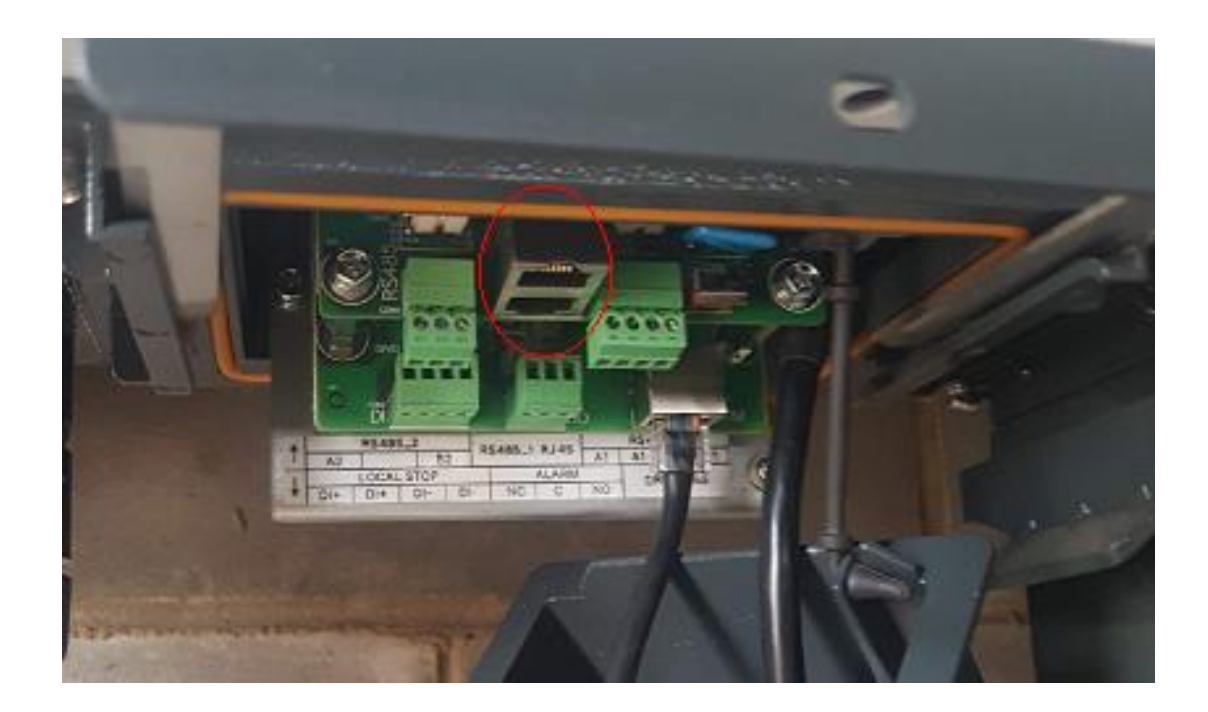

TD\_202002\_Logger 1000\_Connection and Commissioning Quick Guide for C&I Inverters\_V1.2Page 7 of 16

#### Logger1000 Commissioning via WLAN

#### Access Logger1000 web portal

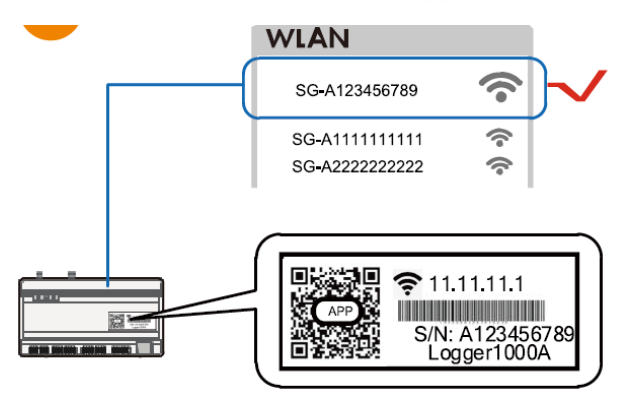

Open a web browser and enter IP address (11.11.11.1) to access below Logger1000 web page.

| there is a shortest mere |                      |                              | <b>\$</b> 0 | At the Blinder Although | холил акажи<br>< >                                          | 1921080.5**                                                                                                    | 00<br><b>0</b> 0 A |
|--------------------------|----------------------|------------------------------|-------------|-------------------------|-------------------------------------------------------------|----------------------------------------------------------------------------------------------------|--------------------|
| Constituee Determine     | Neter angenet Toslee | origadan Sakanakanan         |             |                         | Logg(c1000 🖬                                                | Superson                                                                                                    |                    |
| X Dree * PV-Plant value  |                      |                              |             | 844.V                   | # General Shortout menu                                     |                                                                                                    | <b>(</b>           |
| 1 mar 1 370.0 m          |                      | 0.000m                       | Ores        |                         | Galese Prometon                                             | Durloe setup No                                                                                                    | beark manage       |
| Ibitey des               |                      | CONV                         | 2803        |                         |                                                             |                                                                                                    | *                  |
| O Taxes - Notard         |                      | to we to apakete alter sour- | Orine Brise |                         | Decorate Neoak Trace Splen<br>mangement ovelganden metanece | Transfer cantguestion By                                                                                                    | sten worden        |
| • met                    | 66(0Pg/WL0+g/kit)    |                              |             |                         | Contract on the reg                                         | text and the second second sec |                    |
| Design same              | Detarmate            | Dia Disyata                  | Aria and D  | Deschargene (bec)       | 270.0                                                       | PV-Plant value                                                                                                    |                    |
| 503003.090301.018        | SUBCLIN              | 080 151                      | 8.000       | 0.00                    | 1 Court social - 370,0 With                                 | 370.0 kith                                                                                                    |                    |
| 50001,40041-819          | SHENTLA              | 08er 193                     | 100         | 0.00                    | 0 Hooy-date * 20033-9 (20)                                  | Yeld today<br>30020 0 kMM                                                                                                    |                    |
|                          |                      |                              |             |                         | o beau v Teelset                                            | Tetalytiki                                                                                                    |                    |
|                          |                      |                              |             |                         | • And 0.000w                                                | 0.000                                                                                                    |                    |
|                          |                      |                              |             |                         | Ball true active preser                                     | COUDINT Baltimatica pr                                                                                                    | -                  |
|                          |                      |                              |             |                         | 0.0 KW                                                      | 0.0 km                                                                                                    |                    |
|                          |                      |                              |             |                         | the set to adjustice when poor                              | Lip tent for adjusta                                                                                                    | de ecites pre-     |
|                          |                      |                              |             |                         | C Ores                                                      | OPOS                                                                                                    |                    |
|                          |                      |                              |             |                         | - One della                                                 | O'line datice                                                                                                    |                    |
|                          |                      |                              |             |                         | V , A A D Other and A A A A A A A A A A A A A A A A A A A   |                                                                                                    |                    |
| 1 8 0                    |                      |                              |             |                         |                                                             |                                                                                                    | _                  |
|                          |                      |                              |             |                         |                                                             | · · · · · · · · · · · · · · · · · · ·                                                                                                    |                    |
|                          |                      |                              |             |                         |                                                             |                                                                                                    |                    |
|                          |                      | Macbook                      | -           |                         |                                                             |                                                                                                    |                    |
|                          |                      |                              |             |                         | D I                                                         |                                                                                                    |                    |

TD\_202002\_Logger 1000\_Connection and Commissioning Quick Guide for C&I Inverters\_V1.2Page 8 of 16

Then you can log in the account (please contact Sungrow for password) via the right top corner login button. When you log in for the first time, a help window will pop up for instruction.

| 2 Control 3 Control 3 C                                                                                                    | Logger1000                                                                                                    | E                                                                                                    | 00 | <b>∆</b> 0 | 🕜 Holp                       | BB English | C8M user |
|----------------------------------------------------------------------------------------------------|----------------------------------------------------------------------------------------------------|----------------------------------------------------------------------------------------------------|----|------------|------------------------------|------------|----------|
| <complex-block>A real water is a real water is a real wat</complex-block> | # Overview                                                                                                    | Shortcut menu                                                                                                    |    |            |                              |            |          |
| If CODIN's FIA     The CODIN's FIA     The CODIN's FIA     THE CODIN's FIA     THE CODIN'S FIA     THE CODIN'S FIA     TH                                 | Concord information     Concord information     Concord advance     Dankar metahating     X. Disease     Power conduct     Power conduct     Power cond | Bronzeu menu                                                                                                    |    |            | Reactive p<br>0.000<br>0.000 | Down(loss) | Exp.>~   |
|                                                                                                    | - <b>-</b>                                                                                                    | In COURTS 51 194     Through ESCRETS 51 194 (Support the maxter and user configuration) the potitod attack banemia file collected divore data to the monitoring system     MODERS     MODERS     MODERS     Through INCLOSES (CEP or REI/s)(MODERS 12P segments the maxter and user configuration) the probacility data to the monitoring system     Through INCLOSES (CEP or REI/s)(MODERS 12P segments the maxter and user configuration) the probacility data to the monitoring system     Through INCLOSES (CEP or REI/s)(MODERS 12P segments the softward to because the configuration) the probacility data     Through INCLOSES (CEP or REI/s)(MODERS 12P segments the softward to because the configuration and users     through INCLOSES     (EP or REI/s)(MODERS 12P segments the softward to because the configuration and users     through INCLOSES     (EP or REI/s)(MODERS 12P segments the softward to because the configuration and users     through INCLOSES     (EP or REI/s)(MODERS 12P segments the softward to because the configuration and users     (EP or REI/s)(MODERS 12P segments the softward to because the configuration and users     (EP or REI/s)(MODERS 12P segments the softward to because the configuration and users     (EP or REI/s)(MODERS 12P segments     (EP or REI/s)(MODERS 12P segments     (EP or REI/s)(MODERS 12P |    |            |                              |            |          |

#### Overview of main menu

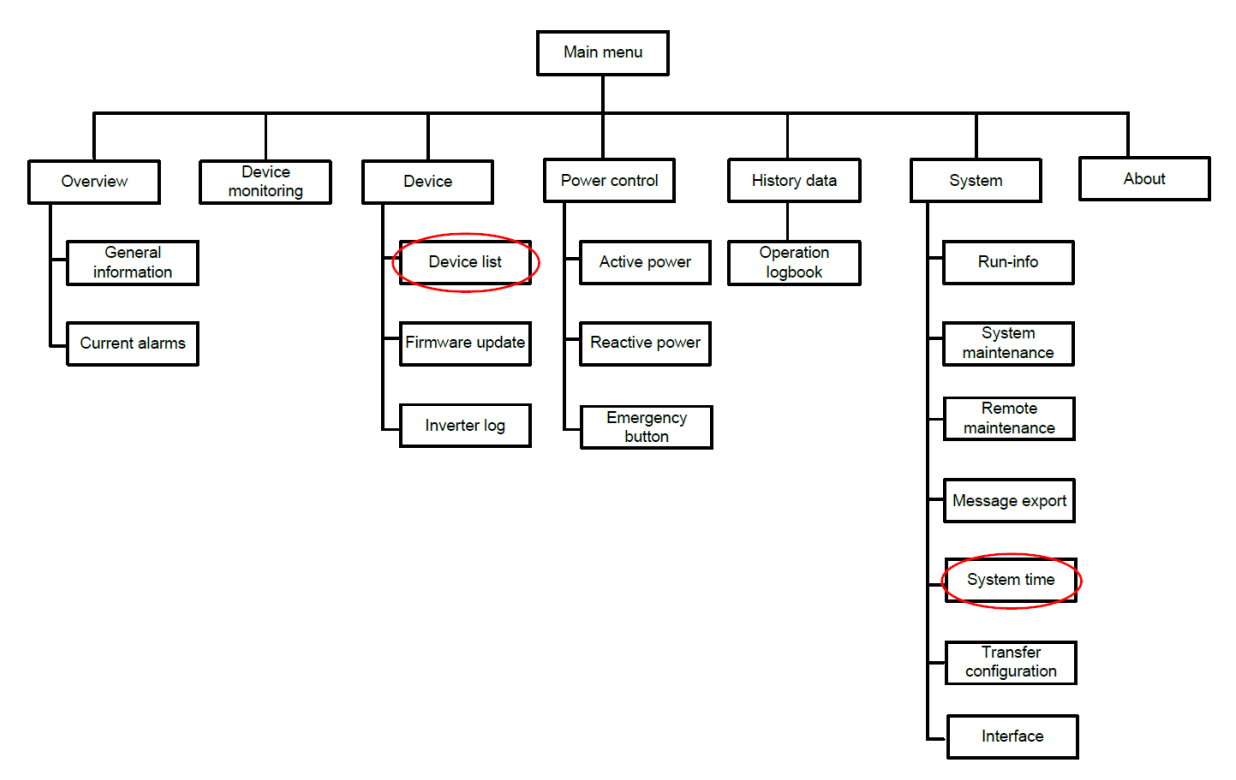

TD\_202002\_Logger 1000\_Connection and Commissioning Quick Guide for C&I Inverters\_V1.2Page 9 of 16

#### Set date and time

Select Clock Source to 'NTP' and Time Zone to 'UTC+10:00' and make sure to Save

| Logger1000             | Ξ                                       | <b>0</b> 0 🛆 0 | 🕜 Help | English | 🙎 O&M user |
|------------------------|-----------------------------------------|----------------|--------|---------|------------|
| 🚼 Overview 👻           | V Inverter Timing                       |                |        |         |            |
| Device Monitoring      | Current Time 2020-02-18 10:55           |                |        |         |            |
| 🗙 Device 🛛 👻           | Clock Source                            |                |        |         |            |
| 1 Power Control 👻      | NTP v                                   |                |        |         |            |
| History Data           | Time Zone<br>(UTC+10 00) Brisbane, Gu = |                |        |         |            |
| O System               | Domain                                  |                |        |         |            |
| Run Information        | ntp api bz                              |                |        |         |            |
| System Maintenance     | Time Interval (Min)                     |                |        |         |            |
| Remote Maintenance     | 5                                       |                |        |         |            |
| Message Export         | Last sychronize time 2020-02-18 10:94   |                |        |         |            |
| System Time            | Sdrc                                    |                |        |         |            |
| Transfer Configuration |                                         |                |        |         |            |
| Port Parameter 🔻       |                                         |                |        |         |            |

#### **Device list**

Navigate to **'Device'** section and click **'Auto search'**; the connecting devices will be display under 'Device List' section if connection is correct. Sungrow's inverters will be automatically detected as long as they are correctly connected and energised.

Meanwhile, you can confirm the communication status for each device under **Communication status** section. Green icon indicates the connection works and red icon means no connection between Logger1000 and other device.

|                                                                                                    | SO 🔬 O 🔮 Help 🔤 English 👗 O&M user                                  |
|----------------------------------------------------------------------------------------------------|---------------------------------------------------------------------|
| Chervew                                                                                                    | Addicevice Device E+ E+ V                                           |
| Davice name     Device name     Device name     Device madel     Interface                                                                                                    | e   Modus address   Forwarding                                      |
| 🗶 Device 🔺 Auto znami                                                                                                    | ×                                                                   |
| Deveo lat                                                                                                    | 0                                                                   |
| Primera updata (COM) COM COM                                                                                                    | Nverters 👘                                                          |
| Invertex log V NO. SN & Devoe model & Interface &                                                                                                    | Madbus address 💠                                                    |
| Image: Image: | 2                                                                   |
| History data     Z 120190118003 S8-Inverter 20% COM1                                                                                                    | 1                                                                   |
| © System                                                                                                    |                                                                     |
| Ø About                                                                                                    |                                                                     |
|                                                                                                    |                                                                     |
| Logger1000 ==                                                                                                    | O ▲0 OHolp Hill English 💄 O&M usor                                  |
| # Cherver                                                                                                    | Adianice Double E* E- V                                             |
| Device nonloting NO.      NO.      SN Device name Device model Interface                                                                                                    | ee 🗢 Modbus oddress 🔶 Forwarding 🖻 🔶 Communication status Operation |
| Comment     T20190118005     SG80KTL-M(COM1-002)     SG80KTL-M     COM1                                                                                                    | 2 2 <b>% 0</b>                                                      |
| Cevoe lot                                                                                                    | 1 1 9 <sub>0</sub> Õ                                                |
| Firmware update                                                                                                    |                                                                     |
|                                                                                                    |                                                                     |
| Inverter bg                                                                                                    |                                                                     |
| Trueter kg  Power some Device list                                                                                                    |                                                                     |

TD\_202002\_Logger 1000\_Connection and Commissioning Quick Guide for C&I Inverters\_V1.2Page 10 of 16

#### Add energy meter

The energy meter needs to be manually added which is same as any other 3<sup>rd</sup> party equipment.

To add the energy meter, click '**Add device**' and select a device type in the pop-up window and fill in the required information (Add device for DTSD1352 energy meter and device address: 254)

| Add Device                | × |
|---------------------------|---|
| Device Type               |   |
| Meter                     | ~ |
| Port                      |   |
| COM2                      | ~ |
| Device Model              |   |
| DTSD1352                  | - |
| Beginning Address (1-255) |   |
| 254                       |   |
| Device Quantity (1-30)    |   |
| 1                         |   |
| Save                      |   |

If the energy meter's status (DTSD1352) is disconnected on the portal, please double check the com port number. Take the following figure as a sample, if the meter connected with **A2** and **B2** on the Logger1000, we need to make sure the port number on the portal is **com2**. Otherwise, it will show disconnect.

|             |     |                    |              |        |                      | <b>0 0</b>    | 🕜 Help 💮 En | glish 🔒 O&M |
|-------------|-----|--------------------|--------------|--------|----------------------|---------------|-------------|-------------|
| Auto Search |     |                    |              |        |                      |               | Add Device  | Desiete 🕞   |
| NO.         | SN  | Device Name        | Device Model | Port ¢ | Device<br>Address \$ | Forwarding /P | Com Status  | Operation   |
|             | A19 | SG50CX(COM1-001)   | SG50CX       | COM1   | 4                    | 2             | 8           | 0           |
| 2           |     | DTSD1352(COM3-254) | DTSD1352     | COM3   | 254                  | 3             | \$3         | 0           |

Go into the settings to select the grid standard and any other variations or protection parameters.

Individual inverters can be accessed by clicking on the inverter serial number.

#### Add CT Transformation Ratio.

If the ratio is 200/5, then enter value 40.

TD\_202002\_Logger 1000\_Connection and Commissioning Quick Guide for C&I Inverters\_V1.2Page 11 of 16

| All                          | - | Realtime Values Initial Parameter |                           |
|------------------------------|---|-----------------------------------|---------------------------|
| SG10KTL-MT(COM2-002)         |   |                                   |                           |
| <b>℅</b> SG15KTL-M(COM3-001) |   |                                   | Save                      |
| % DTSD1352(COM1-002)         |   | Name                              | Value                     |
|                              |   | PT Transformation Ratio           | 1                         |
|                              |   | CT Transformation Ratio           | 40                        |
|                              |   | Access Type                       | Gateway Electricity Meter |
|                              |   |                                   |                           |

#### How to set the export limit

After login the web portal, select the **Power Control -> Active Power**. Then you can set all the parameters as following figures. The **Fixed Value of Active Power** is the part to set the power limit.

| Logger1000                | Ξ                                                 | 🔇 0 🛕 0 🕜 Help 🌐 English 💄 0&M u: |
|---------------------------|---------------------------------------------------|-----------------------------------|
| 🖬 Overview 🔻              | Active Control Mode                               |                                   |
| Device Monitoring         | Local Power Control                               |                                   |
| 🗙 Device 🗸 👻              | Communication abnormality output (%)<br>0.0       |                                   |
| Power Control             | Control Method                                    |                                   |
| Active Power              | Closed-loop Control                               |                                   |
| Reactive Power            | Select Meter                                      |                                   |
| 5                         | DTSD1352(COM3-001)                                |                                   |
| Emergency Button          | Wiring mode                                       |                                   |
| Ilistory Data             | Direct connection                                 |                                   |
| 🗢 System 👻                | Start after communication recovery                |                                   |
| <ul> <li>About</li> </ul> | Enable                                            |                                   |
| - About                   | Start delay after communication recovery (0–120)s |                                   |
|                           | 60                                                |                                   |
|                           | Feed-in stop                                      |                                   |
|                           | Enable                                            |                                   |
| Logger1000                | Ξ                                                 | 🔇 0 🛕 0 🕜 Help 🌐 English 💄 O&M u  |
|                           | Feed-in stop                                      |                                   |
| Overview 🔻                | Enable -                                          |                                   |
| Device Monitoring         | Control Cycle (5-60)S                             |                                   |
| 🗙 Device 🗸 👻              | 5                                                 |                                   |
| T Power Control           | Instruction Type                                  |                                   |
|                           | KW -                                              |                                   |
| Active Power              |                                                   | Clear Data                        |
| Reactive Power            |                                                   |                                   |
| Emergency Button          | Start Time                                        | Fixed Value of Active Power(kW)   |
| A Histopy Data            | 00:00                                             | 20.0                              |
|                           | 23:59                                             | 20.0                              |

TD\_202002\_Logger 1000\_Connection and Commissioning Quick Guide for C&I Inverters\_V1.2Page 12 of 16

#### Set up online monitoring

The iSolarCloud is available for the Logger1000 online monitoring. You need to create an iSolarCloud account first, then you can create a plant to link with Logger1000 via the mobile APP.

Create Plant -> Commercial -> PV->Com100/Logger100 -> Scan the QR Code

## SELECT INVERTER TYPE SELECT PLANT TYPE Select plant type to choose the right communication device. hybrid inverter. COMMERCIAL

# Select inverter type to choose the right Select five ter ope to choose the figure communication device. Tap "PV" when all inverters of the plant are PV inverters. Tap "HYBRID" when the plant has at least one

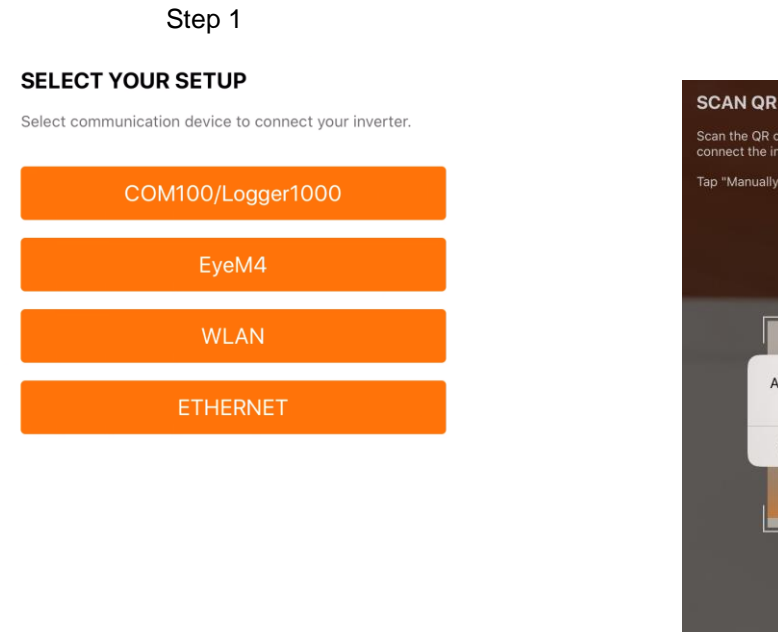

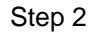

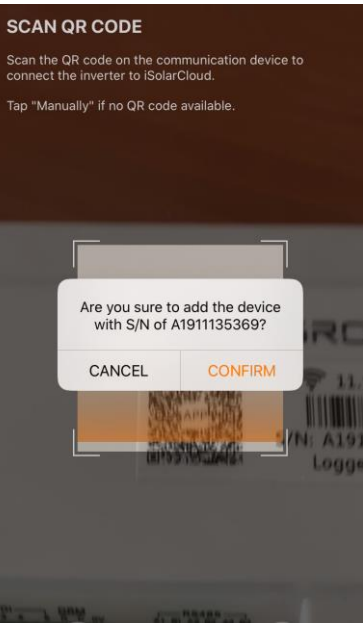

Step 3

Step4

TD\_202002\_Logger 1000\_Connection and Commissioning Quick Guide for C&I Inverters\_V1.2Page 13 of 16

© SUNGROW AUSTRALIA GROUP PTY LTD All rights reserved. As we continuously improving our products, changes to this document may occur without notice. Then you only need to enter the customer's basic information, and the plant will be created in a few minutes.

After you connect the Logger1000 with the customer's router via the ethernet cable, you also need to adjust parameter settings on the Logger1000 via WLAN.

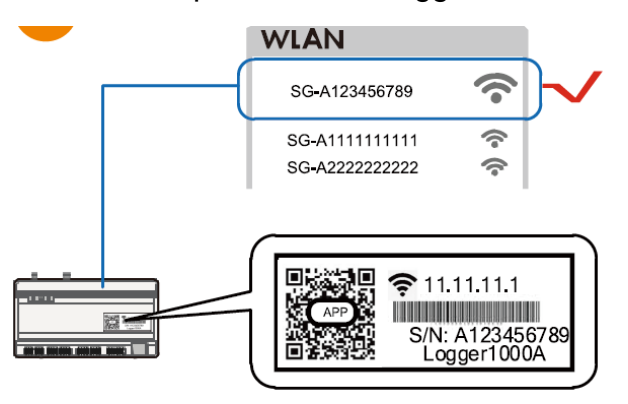

Open a web browser and enter IP address (11.11.11.1) to access below Logger1000 web page.

| Participa     Instrument     Instrument <th>Ishortest and<br/>Ishortest menu<br/>Deves tag<br/>Torder setge actor<br/>IP/4/inst value</th>                                                                                                    | Ishortest and<br>Ishortest menu<br>Deves tag<br>Torder setge actor<br>IP/4/inst value                              |
|----------------------------------------------------------------------------------------------------|----------------------------------------------------------------------------------------------------|
| Image: Second second second                  | E                                                                                                    |
|                                                                                                    | Shortcut menu<br>Derivership<br>Torrier cartiguetor<br>PU-Piant value<br>(194-Piant value<br>(2010-PU-Piant value) |
| Name and the set of the set of the set o     | Devisistile<br>Devisistile<br>Transferantiquetor<br>PM-Plant value                                                 |
| <pre></pre>                                                                                                    | Device situp Network manage                                                                                        |
| $ \begin{array}{c c c c c c c c c c c c c c c c c c c $                                                                                                    | Transfer configuration System mainten                                                                              |
| <ul> <li>Very Very Very Very Very Very Very Very</li></ul>                                                                                                    | Transfer configuration System mainteen                                                                             |
| Deck watter statement statement                          | PV-Plant value                                                                                                    |
| Instant         Torumant         Torumant                                                                                                    | PV-Plant value                                                                                                    |
|                                                                                                    | 370.0 km                                                                                                    |
| 10001-1001-0日 1001 100 100 100 100 100 100 100 100                                                                                                    |                                                                                                    |
| ♦ source = Training<br>● source = [0, 10, 00, 00, m]                                                                                                    | 39970.9 kWb                                                                                                    |
| 1 0 0 0 0 m                                                                                                    | Tetalyest                                                                                                    |
|                                                                                                    | - 0.000 wr                                                                                                    |
| had the set of the set of the set | Feat-lime active parter                                                                                            |
| 0.04M data with a pay                                                                                                    | 0.0 kW                                                                                                    |
|                                                                                                    |                                                                                                    |
|                                                                                                    | O POS                                                                                                    |
| × 1 (a) 0, 2003                                                                                                    | < > កំ ហ                                                                                                    |
| Market Market Market Market Market Market Market Market Market Market Market Market Market Market Market Market                                                                                                    |                                                                                                    |
|                                                                                                    |                                                                                                    |
| MacBook                                                                                                    |                                                                                                    |
|                                                                                                    |                                                                                                    |
| DC iDad                                                                                                    |                                                                                                    |

TD\_202002\_Logger 1000\_Connection and Commissioning Quick Guide for C&I Inverters\_V1.2Page 14 of 16

Select **System-> Remote maintenance**, enable the function and make sure the **Remote Service Address** is selected as **International Server** 

| Logger1000                | Ξ                                 | 80 | 0 🛕 0 | Help | () English | LO&M user |
|---------------------------|-----------------------------------|----|-------|------|------------|-----------|
|                           | Remote Maintenance                |    |       |      |            |           |
|                           | Enable -                          |    |       |      |            |           |
| C History Data            | Remote Service Address            |    |       |      |            |           |
| System                    | International Server 🖤            |    |       |      |            |           |
| Run Information           | Save                              |    |       |      |            |           |
| System Maintenance        | Remote Service Has Been Connected |    |       |      |            |           |
| Remote Maintenance        |                                   |    |       |      |            |           |
| Message Export            |                                   |    |       |      |            |           |
| System Time               |                                   |    |       |      |            |           |
| Transfer Configuration    |                                   |    |       |      |            |           |
| Port Parameter            |                                   |    |       |      |            |           |
| <ul> <li>About</li> </ul> |                                   |    |       |      |            |           |
| ê 🖬 🛆                     |                                   |    |       |      |            |           |

Then go to **System-> Transfer Configuration**, click the **Setting gear** highlighted in red to change the **Server Domain**. Please make sure the domain address is **api.isolarcloud.com.hk** 

| Logger1000             | Ξ                         |                      |        | <b>⊗</b> 0 <u>∧</u> 0 | Help | English | LO&M user |
|------------------------|---------------------------|----------------------|--------|-----------------------|------|---------|-----------|
| Power Control          | iSolarCloud IEC104 MODBUS | S Third-party Portal |        |                       |      |         |           |
| History Data           | Server Domain             | Peer Port            | Switch |                       |      |         |           |
| System                 | api.isolarcloud.com.hk    | 19999                |        |                       | 0    |         |           |
| Run Information        |                           |                      |        |                       |      |         |           |
| System Maintenance     |                           |                      |        |                       |      |         |           |
| Remote Maintenance     |                           |                      |        |                       |      |         |           |
| Message Export         |                           |                      |        |                       |      |         |           |
| System Time            |                           |                      |        |                       |      |         |           |
| Transfer Configuration |                           |                      |        |                       |      |         |           |
|                        |                           |                      |        |                       |      |         |           |
| ি 🔝 🛆                  |                           |                      |        |                       |      |         |           |

After this, Select **Port Parameter**-> **Ethernet**. You can select **On** for the DHCP setting and the home router could allocate a random IP address to Logger1000.

TD\_202002\_Logger 1000\_Connection and Commissioning Quick Guide for C&I Inverters\_V1.2Page 15 of 16

| Logger1000                           | Ξ            |                                               |             |               |                 | 😵 0 🛕 0 🛛 🧿 Help       | ) English                | LO&M user |
|--------------------------------------|--------------|-----------------------------------------------|-------------|---------------|-----------------|------------------------|--------------------------|-----------|
| Remote Maintenance<br>Message Export | Network Port | Automatically<br>Obtain IP Settings<br>(DHCP) | IP Address  | Subnet Mask   | Default Gateway | Primary DNS-<br>Server | Secondary DNS-<br>Server |           |
| System Time                          | ETH1         | 🔵 On ( Close                                  | 12.12.12.12 | 255.255.255.0 | 12.12.12.1      | 1.2.4.8                | 8.8.8.8                  |           |
| Transfer Configuration               |              |                                               |             |               |                 |                        |                          |           |
| Port Parameter                       |              |                                               |             |               |                 |                        |                          |           |
| RS485                                |              |                                               |             |               |                 |                        |                          |           |
| Ethernet                             |              |                                               |             |               |                 |                        |                          |           |
| WiFi                                 |              |                                               |             |               |                 |                        |                          |           |
| AI                                   |              |                                               |             |               |                 |                        |                          |           |
| DI                                   |              |                                               |             |               |                 |                        |                          |           |
| About                                |              |                                               |             |               |                 |                        |                          |           |

After the above settings are finished, you can go back to the Remote Maintenance and check if there is an information indicating the Logger1000 connect with iSolarcloud server. Meanwhile, you can find a cloud icon at the bottom left corner, it means the Logger1000 is on iSolarcloud when the icon lights up.

| Logger1000             |                                             | 80 | ▲ 0 | Help | English | LO&M user |
|------------------------|---------------------------------------------|----|-----|------|---------|-----------|
|                        | Damote Maintanance                          |    |     |      |         |           |
| T Power Control 🔻      | Enable                                      |    |     |      |         |           |
| 🕓 History Data 🛛 🔫     |                                             |    |     |      |         |           |
| System                 | Remote Service Address International Server |    |     |      |         |           |
| Run Information        | Save                                        |    |     |      |         |           |
| System Maintenance     | Remote Service Has Been Connected           |    |     |      |         |           |
| Remote Maintenance     | A19                                         |    |     |      |         |           |
| Message Export         |                                             |    |     |      |         |           |
| System Time            |                                             |    |     |      |         |           |
| Transfer Configuration |                                             |    |     |      |         |           |
| Port Parameter         |                                             |    |     |      |         |           |
| About                  |                                             |    |     |      |         |           |
| <ul> <li></li></ul>    |                                             |    |     |      |         |           |

TD\_202002\_Logger 1000\_Connection and Commissioning Quick Guide for C&I Inverters\_V1.2Page 16 of 16